日本摂食嚥下リハビリテーション学会

## e-ラーニング 受講方法

## <受講手続きと有効期限>

次の手順に従って受講申請すると、ID とパスワードが発行されますので、有効期限内(申し込み 月の翌月1日より1年間)に受講を完了してください。 有効期限内に修了できない場合は、再度受講申請が必要となりますのでご注意ください。

## <受講申請>

e-ラーニング受講申請はオンラインで行います。

https://www.jsdr.or.jp/e-learning/e-learning\_application3.html

|         | 申請情報の入力 > 申請内容の確認 > 申請完了 |  |  |  |  |  |
|---------|--------------------------|--|--|--|--|--|
| 申請情報の入力 |                          |  |  |  |  |  |
| 会員番号    |                          |  |  |  |  |  |
| 氏名      | 姓名                       |  |  |  |  |  |
| 所雇      |                          |  |  |  |  |  |
| メールアドレス |                          |  |  |  |  |  |
|         | _                        |  |  |  |  |  |
|         | 次へ                       |  |  |  |  |  |

- 1) 会員番号、氏名、所属、メールアドレスを入力し、「次へ」をクリックして次画面へお進み ください。
- 2)入力内容に誤りがないことを確認した後、「申請」ボタンをクリックします。
   ※入力内容を修正する場合は、「戻る」ボタンを押して入力画面へお戻りください。
- ご登録メールアドレス宛に、ID とパスワード、ログイン URL が送付されます。
   (2~3 日経過してもログイン情報メールが届かない場合は、事務局までご連絡ください。)
- 4) メールに記載のログインページより ID とパスワードを入力し、受講を開始してください。

| ログイン |                                                                                                |
|------|------------------------------------------------------------------------------------------------|
|      | ID                                                                                             |
|      |                                                                                                |
|      | ログイン                                                                                           |
|      | <ul> <li>▶ 受請申請をされていない方はこちらへ</li> <li>▶ IDまたはパスワードをお忘れの方はこちらへ</li> <li>▶ eラーニング FAQ</li> </ul> |

## <受講コースの選択>

ログインすると、以下の画面が表示されます。
 講座名称「日本摂食嚥下リハビリテーション学会 e ラーニング Ver.3」をクリックしてください。

| トップ     |                          |              | ログアウト                          |
|---------|--------------------------|--------------|--------------------------------|
| ユーザー情   | 報                        |              | お知らせ                           |
| 氏名      |                          |              | 2015/04/01 eラーニング Ver.2公開のお知らせ |
| 所属      | all second second        |              | お知らせ一覧                         |
| メールアドレス | Contraction of the local |              |                                |
| 有効期間    | 2016/03/31               |              |                                |
|         |                          | ユーザー情報変更     |                                |
| 講座一覧    |                          |              |                                |
| No.     | 講座名称                     |              |                                |
| 1475    | 日本摂食嚥下リハビリテー             | ション学会 eラーニング | 7 Ver.2                        |

2) 講座一覧画面が表示されます。

| トップ                                                                                                    |
|----------------------------------------------------------------------------------------------------|
| 摂食嚥下リハビリテーションの全体像                                                                                                    |
| 総論                                                                                                    |
| <ul> <li>▶ 1. リハビリテーション医学総論</li> <li>▶ 2. 摂食嚥下のリハビリテーション総論</li> </ul>                                                                                                    |
| 解剖・生理                                                                                                    |
| ▶ 3. 構造 (解剖)<br>▶ 4. 機能 (生理)<br>▶ 5. 嚥下モデル : 4期モデル・プロセスモデル                                                                                                    |
| 原因と病態                                                                                                    |
| <ul> <li>6. 摂食嚥下各期の障害</li> <li>7. 原因疾患:脳卒中</li> <li>8. 原因と病態:神経筋疾患</li> <li>9. 頭頸部癌による嚥下障害</li> <li>10. 加齢と摂食嚥下機能</li> <li>11. 摂食嚥下に影響する要因</li> <li>12. 合併症:誤嚥性肺炎・窒息・低栄養・脱水</li> </ul> |

3) 受講するコースをクリックするとスライドショーが始まります。
 ※すでに受講済みのタイトルには [済] マークが表示されます。

4) 解説が終了すると、確認問題が表示されます。確認問題の次のページに進むと、確認問題の 解答が表示されます。
※確認問題は各自で答え合わせをお願いいたします。e-ラーニングの修了に関して、確認問題の成績は問われません。 5) 受講が終了したら必ず、最終ページの「この講座を受講済みにする場合は、こちらをクリッ クして下さい」をクリックしてください。

※クリックすると「受講済みにしました」と表示されます。この操作を行わずにスライドショー画面を閉じた場合、受講済みとして扱われませんので十分ご注意ください。

| 2.摂食嚥下のリハビリテーション総論                                                       |   |                         |
|--------------------------------------------------------------------------|---|-------------------------|
| 経 了<br>「2. 摂食嚥下のリハビリテーション総論」は、終了です。<br>こちらをクリック<br>して下さい。<br>問じる<br>16/1 | 6 | ← 必ずクリックして「受講済み」にしてください |

<履歴の確認>

1) 講座一覧画面のタイトル横に表示される [済] マークをご確認ください。

| トップ                                                   |                        |  |
|-------------------------------------------------------|------------------------|--|
| 摂食嚥下リハビリテー                                            | ションの全体像                |  |
| 総論<br>▶ 1. リハビリテーショ<br>▶ 2. 摂食嚥下のリハビ                  | ン医学編 論 済<br>リテーション総論 済 |  |
| 解剖・生理                                                 |                        |  |
| ▶ 3. 構造(解剖)<br>▶ 4. 機能(生理)<br>▶ 5. 嚥下モデル : 4期刊        | デル・プロセスモデル             |  |
| 原因と病態                                                 |                        |  |
| <ul> <li>6. 摂食嚥下各期の障害</li> <li>7. 原因疾患:脳卒中</li> </ul> | <b>F</b>               |  |

2) 講座一覧画面の上部に全体的な進捗状況を表示しています。

| 小児への対応                    |                                                                                  |
|---------------------------|----------------------------------------------------------------------------------|
| ▶ 75. 評価・介入<br>▶ 76. 栄養管理 |                                                                                  |
|                           | トップへ戻る                                                                           |
| 進捗状況                      |                                                                                  |
| 3%                        |                                                                                  |
|                           | <b>進捗 2/76</b> 修了証発行                                                             |
|                           |                                                                                  |
|                           | <mark>学会ホームページへ   個人情報について   ヘルプ</mark><br>Copyright © JSDR All Rights Reserved. |

<修了証の発行>

| 進捗状況 |          |       |
|------|----------|-------|
| 100% |          |       |
|      | 進捗 76/76 | 修了証発行 |

1) 全ての受講が完了すると、講座一覧画面下「修了証発行」ボタンが有効になります。

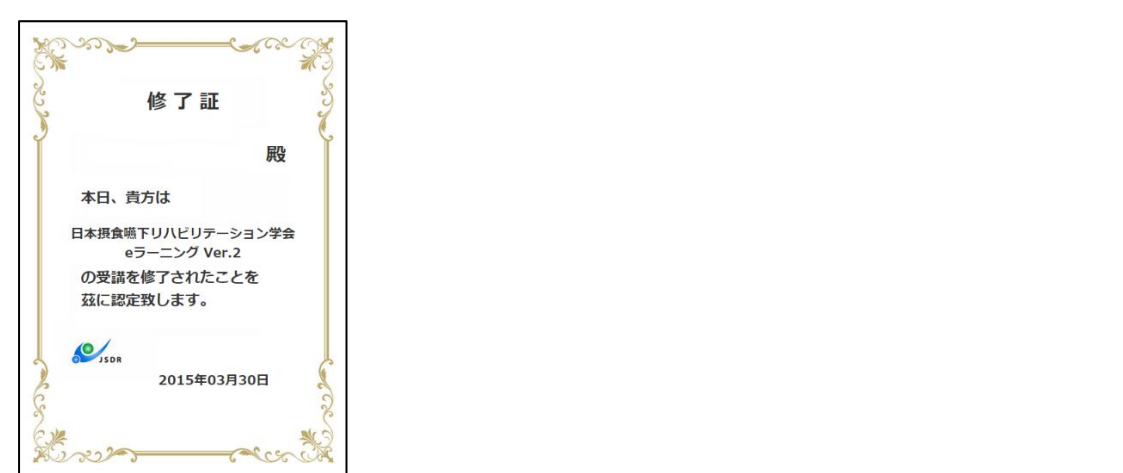

2) 修了証は認定試験申請書に必要です。プリントアウトして大切に保管してください。 ID の有効期間が切れると、印刷できなくなりますのでご注意ください。